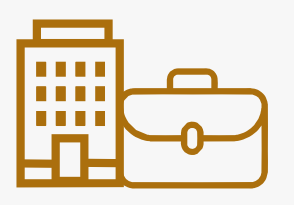

# MANUAL DEL USUARIO Instancia Receptora SIasyppweb

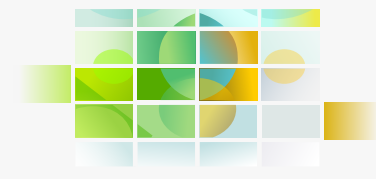

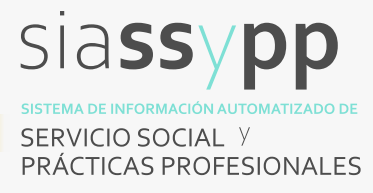

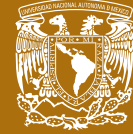

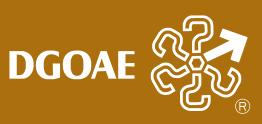

| Índice |                                                                                        | PÁGINA |
|--------|----------------------------------------------------------------------------------------|--------|
|        | 1. Registro de Instancias Receptoras                                                   | 3      |
|        | <ol> <li>Seguimiento del estatus del registro de la Instancia<br/>Receptora</li> </ol> |        |
|        | 3. Cambio de contraseña                                                                | 9      |
|        | 4. Registro del Programa de Prácticas Profesionales                                    | 10     |
|        | 5. Consulta de programas registrados                                                   | 14     |
|        | 6. Actualización Oficio de Registro de Firmas                                          | 15     |
|        | 7. Recuperar contraseña                                                                | 16     |

Este manual tiene como finalidad apoyarle en el registro de su organización como Instancia Receptora y de Programas de Prácticas Profesionales en la UNAM, a través del Sistema de Información Automatizada de Servicio Social y Prácticas Profesionales (<u>SIASSyPP</u>).

### **1** Registro de Instancias Receptoras

Las empresas e instituciones interesadas deberán ingresar a <u>SIASSyPP</u> y seleccionar el apartado **Instancias Receptora.** 

| DGOAE 🛞                                                           |                                       |                      |                  |
|-------------------------------------------------------------------|---------------------------------------|----------------------|------------------|
| Sistema de Información Automatizada de Servicio Social y Práctica | Profesionales                         |                      | A Inicio 💿 Ayuda |
| SIASSyPP Bernvenido 🖨                                             | Iniciar sesión                        |                      |                  |
|                                                                   | Usuario Usuario Contraseña Contraseña |                      |                  |
|                                                                   | ho say un robot                       |                      |                  |
|                                                                   | Iniciar aesides                       | Olvide mi contraseña |                  |

Seleccione Registro de Nuevo Usuario.

| DGOAE                                                                                          | Siassyp                                             | P<br>ALES        |
|------------------------------------------------------------------------------------------------|-----------------------------------------------------|------------------|
| Sistema de Información Automatizada de Servicio Se                                             | ocial y Prácticas Profesionales                     | 🕈 Inicio 🔍 Ayuda |
| SIASSyPP Bichvenido 🕤<br>Priciar Sestin<br>Intrancias Receptoras 🗸<br>Registro de Nuevo Utxano | Iniciar sesión                                      |                  |
| Q. Seguimiento de registro                                                                     | Contraseña Contraseña No soy un robot               |                  |
|                                                                                                | ☐ Recordarme<br>Iniciar sesión Oluídé mi contrasela |                  |

Seleccione el **sector al que pertenece su organización** y una vez realizado, despliegue la lista que otorga el sistema en **Institución u organismo social** a fin de localizar si su Instancia Receptora ya ha almacenado la Razón Social.

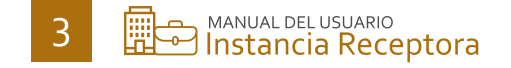

| Sector al que pertenece la institución * | Información d | e la institución      |           |   |
|------------------------------------------|---------------|-----------------------|-----------|---|
| O Público                                | 🔾 Social      |                       | ⊖ Privado |   |
| Institución u organismo social           |               | Dependencia ejecutora | a         |   |
| Seleccione una opción                    | ~             | Seleccione la depend  | dencia    | ~ |

De ser así, selecciónela y proceda a identificar la **Dependencia ejecutora** a la que representa en la lista desplegable.

| Sector al que pertenece la instituc | ión *                | ión c | de la institución    |           |   |
|-------------------------------------|----------------------|-------|----------------------|-----------|---|
| <ul> <li>Público</li> </ul>         | Social               |       |                      | ○ Privado |   |
| Institución u organismo social      |                      |       | Dependencia ejecutor | a         |   |
| 22 JUNTA DISTRITAL EJECUTIVA        | DEL INE EN EDO. MÉX. | ~     | Seleccione una depe  | endencia  | ~ |

**Si** la dependencia ejecutora a la que representa **no se encuentra en ese listado** entonces seleccione **CREAR UNA NUEVA DEPENDENCIA** e ingrese: Nombre de la dependencia, RFC, Razón Social, Giro, Página Web y Redes Sociales.

| ector al que pertenece la inst                                                                                                    | Información<br>titución *                                             | de la institución                                                                                                    |   |
|----------------------------------------------------------------------------------------------------|-----------------------------------------------------------------------|----------------------------------------------------------------------------------------------------|---|
| <ul> <li>Público</li> </ul>                                                                                                    | ⊖ Social                                                              | O Privado                                                                                                    |   |
| Institución u organismo socia                                                                                                    | al                                                                    | Dependencia ejecutora                                                                                                    |   |
| 22 JUNTA DISTRITAL EJECU                                                                                                    | ITIVA DEL INE EN EDO. MÉX.                                            | CREAR UNA NUEVA DEPENDENCIA                                                                                                    | ~ |
|                                                                                                    |                                                                       | Nombre de la nueva dependencia *                                                                                                    |   |
| Razón Social *                                                                                                    |                                                                       |                                                                                                    |   |
| iro                                                                                                    |                                                                       |                                                                                                    |   |
| Seleccione una opción                                                                                                    |                                                                       |                                                                                                    | ~ |
|                                                                                                    |                                                                       |                                                                                                    |   |
| Página Web                                                                                                    |                                                                       | Twitter (X)                                                                                                    |   |
| Página Web<br>https://www.mi_empresa_ir                                                                                               | nstitucion.com                                                        | Twitter (X) https://twitter.com/MiEmpresalnstitucion                                                                                                    |   |
| Página Web<br>https://www.mi_empresa_ir<br>Instagram                                                                                  | nstitucion.com                                                        | Twitter (X) https://twitter.com/MiEmpresalnstitucion Facebook                                                                                                    |   |
| Página Web<br>https://www.mi_empresa_ir<br>Instagram<br>https://www.instagram.com                                                     | nstitucion.com<br>1/MiEmpresaInstitucion/                             | Twitter (X)         https://twitter.com/MiEmpresalnstitucion         Facebook         https://www.facebook.com/MiEmpresalnstitucion/                                                                                     |   |
| Página Web<br>https://www.mi_empresa_ir<br>Instagram<br>https://www.instagram.com<br>LinkedIn                                         | nstitucion.com<br>n/MiEmpresaInstitucion/                             | Twitter (X)         https://twitter.com/MiEmpresaInstitucion         Facebook         https://www.facebook.com/MiEmpresaInstitucion/         YouTube                                                                     |   |
| Página Web<br>https://www.mi_empresa_ir<br>Instagram<br>https://www.instagram.com<br>LinkedIn<br>https://www.linkedin.com/i           | n/MiEmpresaInstitucion/<br>in/Miempresa-institucion                   | Twitter (X)         https://twitter.com/MiEmpresalnstitucion         Facebook         https://www.facebook.com/MiEmpresalnstitucion/         YouTube         https://www.youtube.com/@MiEmpresalnstitucion               |   |
| Página Web<br>https://www.mi_empresa_ir<br>Instagram<br>https://www.instagram.com<br>LinkedIn<br>https://www.linkedin.com/i<br>TikTok | nstitucion.com<br>n/MiEmpresaInstitucion/<br>n/Mi-empresa-institucion | Twitter (X)         https://twitter.com/MiEmpresalnstitucion         Facebook         https://www.facebook.com/MiEmpresalnstitucion/         YouTube         https://www.youtube.com/@MiEmpresalnstitucion         Otra: |   |

Si la Instancia Receptora no se encuentra en la lista desplegable de Institución u organismo social seleccione CREAR UNA NUEVA INSTITUCIÓN U ORGANISMO SOCIAL y registre: Nombre de la institución, Nombre de la dependencia, RFC, Razón Social, Giro, Página Web y Redes Sociales.

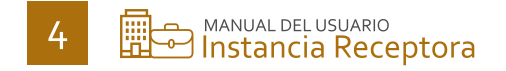

| Informaci          | ón de la institución                                                                                                 |
|--------------------|----------------------------------------------------------------------------------------------------|
| Social             | ○ Privado                                                                                                    |
|                    | Dependencia ejecutora                                                                                                |
| U ORGANISMO SOCIAL | ✓ CREAR UNA NUEVA DEPENDENCIA ✓                                                                                      |
|                    | Nombre de la nueva dependencia *                                                                                     |
|                    | Razón Social *                                                                                                    |
|                    | ~                                                                                                    |
|                    | Twitter (X)                                                                                                    |
| on.com             | https://twitter.com/MiEmpresaInstitucion                                                                             |
|                    | Facebook                                                                                                    |
| presaInstitucion/  | https://www.facebook.com/MiEmpresaInstitucion/                                                                       |
|                    | YouTube                                                                                                    |
| mpresa-institucion | https://www.youtube.com/@MiEmpresaInstitucion                                                                        |
|                    | Otra:                                                                                                    |
| esaInstitucion     | https://www.red_social.com/MiEmpresaInstitucion                                                                      |
|                    | v<br>V ORGANISMO SOCIAL<br>U ORGANISMO SOCIAL<br>On.com<br>presaInstitucion/<br>mpresa-institucion<br>esaInstitucion |

Registre la información del usuario responsable del programa.

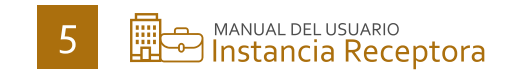

|                | <ul> <li>Responsation</li> </ul> | ble                                                                                                    |                                  |   |
|----------------|----------------------------------|----------------------------------------------------------------------------------------------------|----------------------------------|---|
| Apellido patr  | Información Personal<br>erno *   |                                                                                                    | Apellido materno "               |   |
|                | Profesion                        |                                                                                                    |                                  |   |
| .   Otro cargo | Lic.   Ing.   M                  | tro.   Dr.   C.                                                                                                    |                                  |   |
| Alcaldia/Mur   | icipio *                         |                                                                                                    | Colonia/Localidad *              |   |
| ✓ Seleccione   | una alcaldía/municipio           | ~                                                                                                    | Seleccione una colonia/localidad | ~ |
| Número exte    | rior *                           |                                                                                                    | Número interior                  |   |
| Teléfono *     | Teléfono "                       |                                                                                                    | Extensión                        |   |
|                | Apelido pati                     | O Responsal     Información Personal     Apelido paterno *     Otro cargo     Otro cargo     Otro cargo     Alcaldía/Municipio *     Seleccione una alcaldía/municipio     Número exterior *     Teléfono * |                                  |   |

**Nota.** Considere que la dirección corresponde al domicilio laboral del responsable. **Documentos complementarios.** 

Deberá cargar los documentos que se requieren en formato JPG o PDF, con un máximo de 2 MB.

Si el sector al que pertenece su organización es un organismo social o privado será necesario contar con los siguientes documentos:

- Registro de firmas.
- Cédula de Identificación Fiscal

De ser un organismo público sólo se requerirá el documento Registro de Firmas. De clic en el CAPTCHA y posterior "**Enviar formato**"

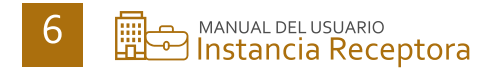

|                                                                         | Documentos complementarios                                                                     |
|-------------------------------------------------------------------------|------------------------------------------------------------------------------------------------|
| Sólo imágenes JPG y<br>El tamaño máximo d                               | archivos PDF, si el documento contiene más de una página utilice pdf.<br>e archivo es de 2 MB. |
| Registro de firmas *<br>Adjuntar Oficio: Registr<br>Seleccionar archivo | o de Firmas<br>Ningún archivo seleccionado                                                     |
| Constancia de Situación<br>Adjuntar Constancia *<br>Seleccionar archivo | Fiscal emitida por el SAT *                                                                    |
| No soy un robot                                                         | reCAPTCHA<br>Privadad - Termina                                                                |

En caso de existir errores en el registro del formulario aparecerá el siguiente mensaje:

| I formulario tie | ne errores, cada error se describe abajo de cada campo |  |
|------------------|--------------------------------------------------------|--|
|------------------|--------------------------------------------------------|--|

Si su registro se realizó correctamente recibirá un correo electrónico indicando el **Folio de seguimiento** de su registro.

| DGOA                                                      |                                                                                                    |                                                                                                    | SIASSY<br>SERVICIO SOCIAL Y<br>PRÁCTICAS PROFESIO                                                                          |  |
|-----------------------------------------------------------|----------------------------------------------------------------------------------------------------|----------------------------------------------------------------------------------------------------|----------------------------------------------------------------------------------------------------|--|
|                                                           |                                                                                                    |                                                                                                    |                                                                                                    |  |
| Bernerde 🙆<br>🖬 holar Soulo.<br>🏤 trespects Recytimes — 🕶 | Netificación<br>Henco recibió<br>carso alectróne<br>S a suicidas<br>a que ha rechar<br>Servicio Secial<br>- Organizaciones Seciales Sen Fines de 1 | is información satisfactoriamento. Se ha emiado a se<br>co al tolo que la parente da isiguienento a se explato,<br>es acestas, en la contravo neclará el metros detalfacto por<br>texto.<br>Conserva-<br>secon No.<br>Secon No.<br>Secon No.<br>Conganizar<br>Organizar<br>Organizar | tancia Receptora<br>Alexante<br>Mere<br>seño<br>enere Secolares Sen Finare de Lucro<br>onnes Secolares Con Finare de Lucro |  |
|                                                           | Los compos manados con * son obligatorio                                                                                                    | -                                                                                                    |                                                                                                    |  |

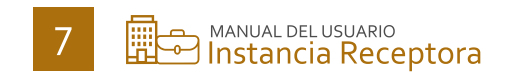

2 Seguimiento del estatus del registro de la Instancia Receptora Existen dos formas de realizar el seguimiento:

Desde el correo electrónico que SIASSyPP le envió dando clic en el botón
 "Ver el estado de mi registro"

Universidad Nacional Autónoma de México

#### Folio de Seguimiento

| Estimad@<br>solicitud.      | la solicitud de registro fue recibida y está siendo revisada, utilice el siguiente folio para dar seguimiento al estatus de su |
|-----------------------------|----------------------------------------------------------------------------------------------------|
| Folio: IRhMiSRjod/8EjAjdVP7 |                                                                                                    |
|                             |                                                                                                    |

Desde SIASSyPP en la opción **Seguimiento de registro** ingresando el Folio recibido.

| DGOAE 🛞                                                                                                    |                                                                                              | SIASS PP<br>SISTEMA DE INFORMACIÓN AUTOMATIZADO DE<br>SERVICIO SOCIAL Y<br>PRÁCTICAS PROFESIONALES |         |
|----------------------------------------------------------------------------------------------------|----------------------------------------------------------------------------------------------|----------------------------------------------------------------------------------------------------|---------|
| Sistema de Información Automatizada de                                                                                        | e Servicio Social y Prácticas Profesionales                                                  | A Inida                                                                                            | © Ayuda |
| SLASSyPP Elerwenido C<br>Iniciar Sesión<br>Testancias Receptoras *<br>Registro de Narvo Usuario<br>Q. Seguimiento de registro | Ingresa el folio<br>Al registrarte se te asig<br>Escribe en la caja de texto<br>azsikdghfryb | n folio que te fue enviado a fu correo.<br>el folio para poder ver el estado de fu registro.       |         |

Podrá visualizar el estatus de su solicitud en la parte superior derecha de esta pantalla:

|                           | Det                           | alle de registro de usuario |                               |
|---------------------------|-------------------------------|-----------------------------|-------------------------------|
| instancias Receptoras 🗸 🗸 | Información de la institución | -                           | Aprobado por práctica profesi |
|                           | Institución                   |                             |                               |
|                           | Dependencia                   |                             |                               |
|                           | Información del responsable   | Domicilio laboral           |                               |
|                           | Nombre Completo               | Calle                       |                               |
|                           | Cargo                         | Número exterior             |                               |
|                           | Teléfono                      | Número interior             |                               |
|                           | E-mail                        | Entidad federativa          |                               |
|                           | Rol del usuario               | Alcaldia / Municipio        |                               |
|                           | 7010                          | Colonia / Localidad         |                               |
|                           |                               |                             |                               |
|                           |                               |                             |                               |

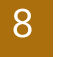

## **3** Cambio de contraseña

Deberá iniciar sesión en <u>SIASSyPP</u> con las credenciales de acceso que el sistema le envió.

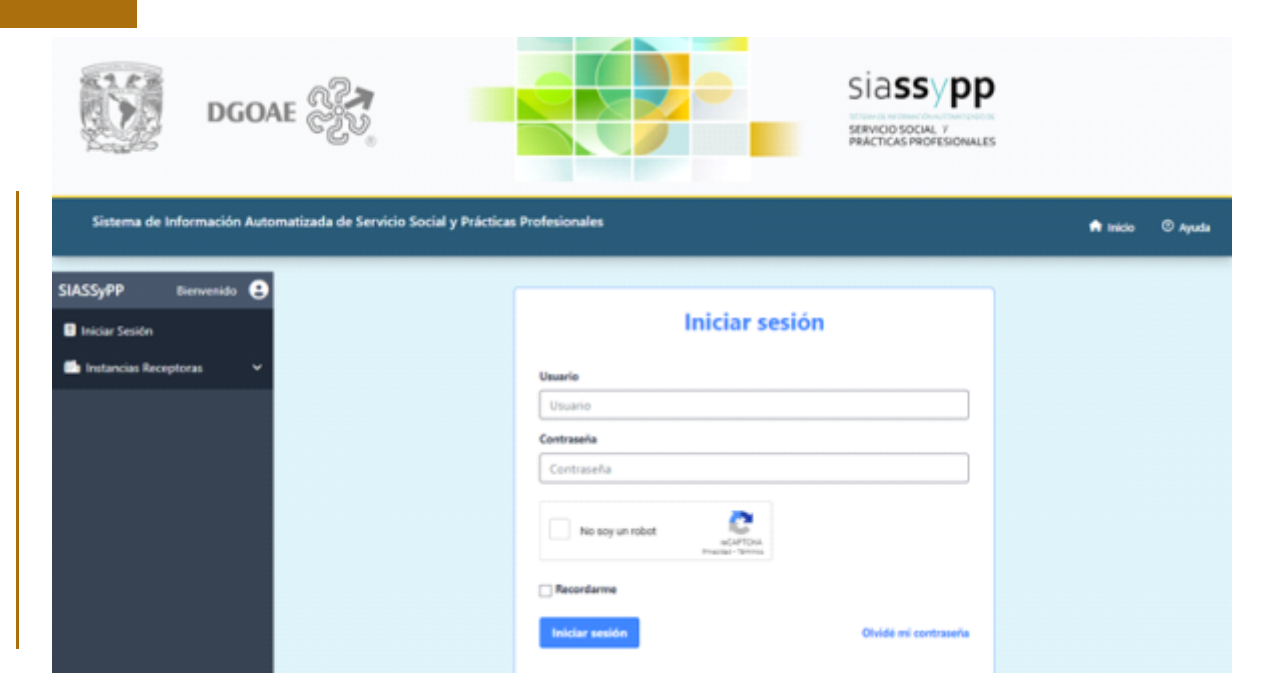

#### Al ingresar diríjase a Cambiar contraseña:

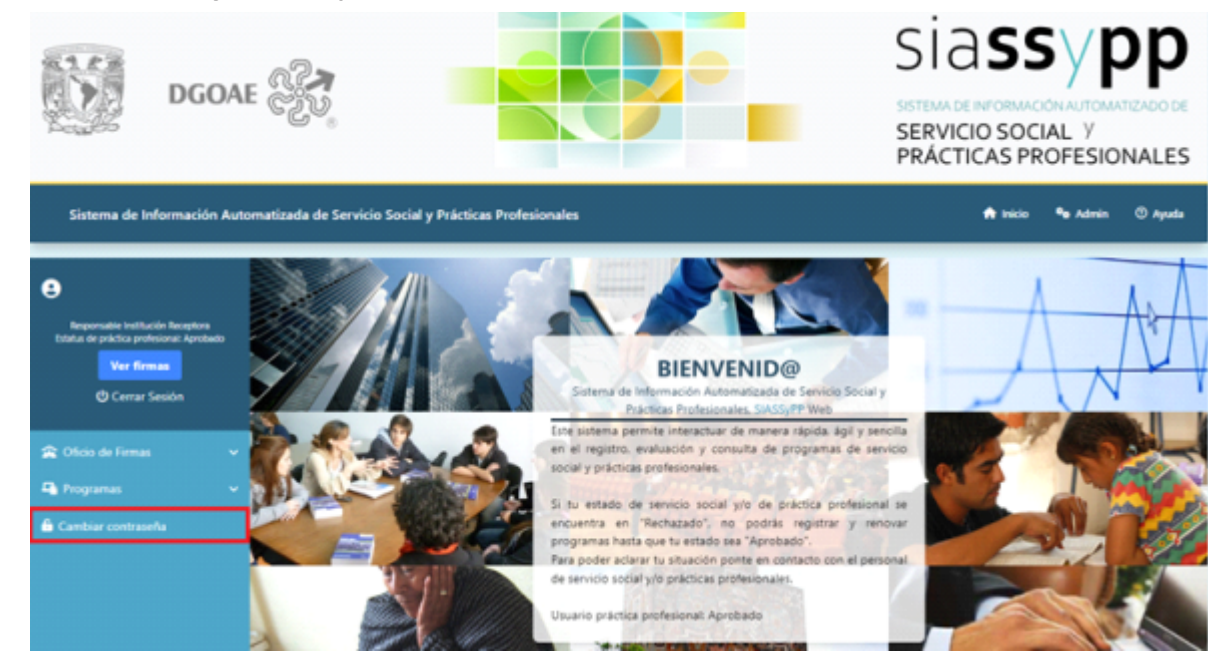

Ingrese la contraseña actual y la que desea cambiar y de clic en el botón "Cambiar contraseña"

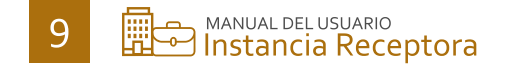

| Actualizar Contraseña |                       |                              |  |  |
|-----------------------|-----------------------|------------------------------|--|--|
| Contraseña anterior * | Contraseña nueva *    | Confirma contraseña nueva *  |  |  |
| Contraseña actual     | Contraseña nueva      | Confirma la contraseña nueva |  |  |
|                       | Cambiar mi contraseña |                              |  |  |

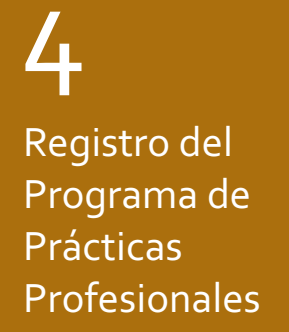

Inicie sesión en <u>SIASSyPP</u> con sus credenciales de acceso y diríjase al apartado de **Programas.** 

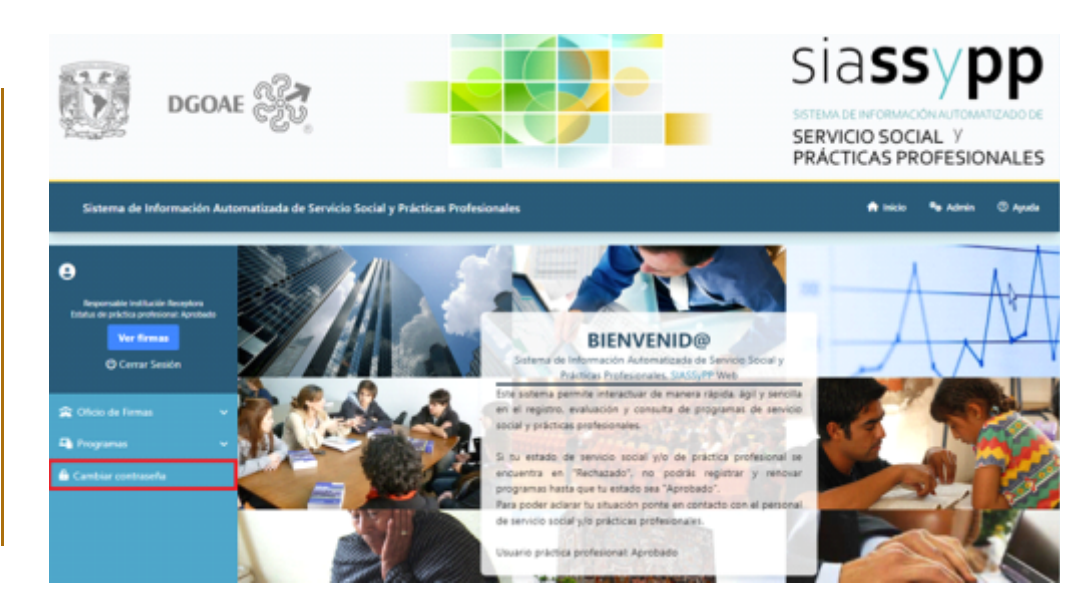

#### De clic en la opción "Registrar programa de prácticas profesionales"

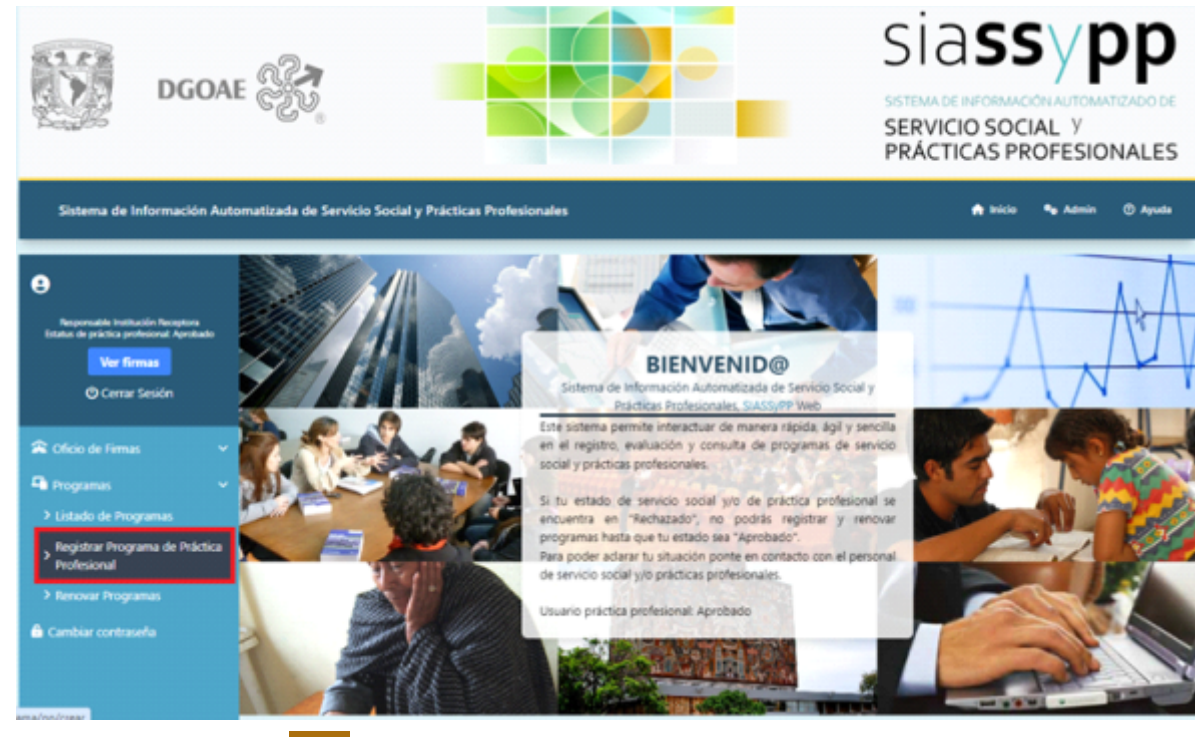

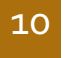

MANUAL DEL USUARIO Instancia Receptora Seleccione el nombre de la o el **responsable del programa y coordinador administrativo**, de acuerdo con la información previamente registrada en el Oficio de Registro de Firmas; así como el **Eje de acción** que se refiere al tema que sirve de base o referencia para diseñar y conformar el Programa, el cual enmarca el objetivo y las actividades.

Ingrese el **nombre de su programa**, **área** a la que pertenece y el **objetivo** que deberá describir el propósito que alcanzará el programa.

|                             | Información del responsable      |   |
|-----------------------------|----------------------------------|---|
| Responsable del programa *  |                                  |   |
| Seleccione una opción       |                                  | ~ |
| Coordinador administrativo  |                                  |   |
| Seleccione una opción       |                                  | ~ |
|                             |                                  |   |
|                             | Información general del programa |   |
| Año '                       |                                  |   |
| 2024                        |                                  |   |
| Eje de acción *             |                                  |   |
| Seleccione un eje de acción |                                  | ~ |
| Nombre del programa *       |                                  |   |
|                             |                                  |   |
| Área *                      |                                  |   |
|                             |                                  |   |
| Objetivo *                  |                                  |   |
|                             |                                  |   |
|                             |                                  |   |
|                             |                                  |   |
|                             |                                  |   |
|                             |                                  |   |
|                             |                                  |   |
|                             |                                  |   |

**Nota:** la extensión del Objetivo debe ser, al menos, de 20 caracteres y un máximo de 350.

#### Indique:

- · Modalidad en la que colaborarán las y los practicantes.
- · Días en que las y los practicantes desarrollarán las actividades.
- Turno en el que los y las practicantes desarrollarán las actividades.
- Dirección en la que se estarán desempeñando las actividades del programa.
- Lugar físico en el que las y los practicantes desarrollarán sus actividades.
- Si las actividades se realizarán dentro de la UNAM.

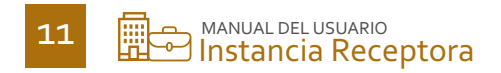

|                                                 | . the orthogram                                     |                                   |
|-------------------------------------------------|-----------------------------------------------------|-----------------------------------|
| Selecciona una opción                           | ×                                                   |                                   |
| as de asistencia *                              |                                                     |                                   |
| Lunes Martes Miércoles                          | Jueves Viernes Fines de Sema                        | na                                |
| mo *                                            |                                                     |                                   |
| Matutino                                        | Vespertino                                          | Flexible / Mixto                  |
| alle *                                          | Número exterior "                                   | Número Interior                   |
| ödigo Postal *                                  | Notas adicionales                                   |                                   |
| icación (practicante) *                         |                                                     |                                   |
| Gabinete Laboratorio Oficina Escu               | ela / Facultad Campo / Investigación Localidad / Re | sidencia Localidad / Brigada Otro |
| programa se realiza dentro de las instalaciones | s de la UNAM?"                                      |                                   |

Elija las opciones de apoyo que serán otorgadas a las y los practicantes.

|                          | Apoyos que brinda el programa |
|--------------------------|-------------------------------|
| Económico                |                               |
| Acompañamiento Académico |                               |
| Asesoría                 |                               |
| Cursos complementarios   |                               |
| Atención Médica          |                               |
| Impresión de Tesis       |                               |
| Servicios de comedor     |                               |
| Otros                    |                               |
|                          |                               |

Seleccione de una a siete **Competencias** que desarrollarán los y las practicantes durante la práctica.

|                                |                         | Com         | petencias    | a desarro | llar durant | e el prograr | na                   |          |
|--------------------------------|-------------------------|-------------|--------------|-----------|-------------|--------------|----------------------|----------|
| SELECCIONE MÁXII<br>Personales | IO 7 COMPETENCIAS       | _           |              |           |             |              |                      |          |
| Adaptabilidad                  | Aprendizaje Continuo    | Confianza   | Energía      | Impacto   | Iniciativa  | Integridad   | Tolerancia al estrés | Tenacida |
| Interpersonales                |                         |             |              |           |             |              |                      |          |
| Asesoría Comu                  | nicación Trabajo en     | equipo      |              |           |             |              |                      |          |
| De Dirección                   |                         |             |              |           |             |              |                      |          |
| Liderazgo Com                  | partiendo responsabilio | lad Partici | pación en re | uniones   |             |              |                      |          |
| Toma de decisiones             |                         |             |              |           |             |              |                      |          |
| Toma de decisione              | s Planeación y Orga     | nización    |              |           |             |              |                      |          |
| De negocios/ventas             |                         |             |              |           |             |              |                      |          |
| Orientación al clie            | nte Habilidad de per    | suasión     |              |           |             |              |                      |          |

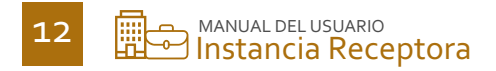

De acuerdo con las necesidades del programa elija una o más Carreras, Estudios Técnicos Especializados (ETE) o Programas de posgrados y seleccione el botón **"Agregar".** 

|                       | Carreras de Licenciatura.<br>Programas de Posorado            |   |                 |
|-----------------------|---------------------------------------------------------------|---|-----------------|
|                       | Estudios Técnicos Especializados (ETE) de nivel Bachillerato. |   |                 |
| Seleccione una opción |                                                               | ~ | Agregar Carrera |

De acuerdo con las necesidades del programa determine el número de practicantes solicitados y describa al menos cinco actividades sustantivas que realizarán por cada opción de Estudios Técnicos Especializados, carreras o programas de posgrado.

**Nota:** las actividades deberán corresponder a la descripción de los perfiles profesionales de la oferta académica de la UNAM. Y de clic en el botón "**Enviar formato**".

|                               | Estudios Técnio | os Especializados (ETE) de nivel | Bachillerato. |                                     |
|-------------------------------|-----------------|----------------------------------|---------------|-------------------------------------|
|                               |                 |                                  | ~             | <ul> <li>Agregar Carrera</li> </ul> |
|                               |                 |                                  |               |                                     |
| ACTUARIA 📵                    |                 |                                  |               |                                     |
| Espacios solicitados *        | _               |                                  |               |                                     |
| 0                             | ]               |                                  |               |                                     |
| Descripción de la actividad * |                 |                                  |               |                                     |
| Actividad                     |                 |                                  |               | •                                   |
| Descripción de la actividad * |                 |                                  |               |                                     |
| Actividad                     |                 |                                  |               | •                                   |
| Descripción de la actividad * |                 |                                  |               |                                     |
| Actividad                     |                 |                                  |               | •                                   |
| Descripción de la actividad * |                 |                                  |               |                                     |
| Actividad                     |                 |                                  |               | •                                   |
| Descripción de la actividad * |                 |                                  |               |                                     |
| Actividad                     |                 |                                  |               | •                                   |
|                               |                 |                                  |               | Agregar actividad                   |
|                               |                 | Emiles formate                   |               |                                     |

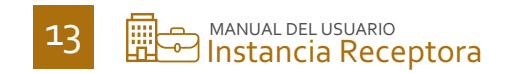

## 5 Consulta de Programas registrados

Diríjase al apartado de **Programas** y de clic en la opción "**Listado de Programas**" podrá encontrar todos los programas registrados si selecciona la opción **"tipo"** y después el botón de **"Filtrar**"

| Sistema de Información Autor                                                                              | matizada de Servicio Social y Prácticas Profesionales                                                                                    | 🏫 Inicio 🗣 Admin 🕐 Ayuda |
|----------------------------------------------------------------------------------------------------|----------------------------------------------------------------------------------------------------|--------------------------|
| Regensable Inditusion Receptors     Extra de práctica protecional Aprobatio                               | Lista de programas                                                                                                    |                          |
| © Cerrar Sesión                                                                                           | Filtros de búsqueda                                                                                                    |                          |
| Mi personal     V     Programas     Registrar Programa de Pridctica     Profesional     Renovar Programas | Programa     Clave     Responsable       Enseñanza     2014/3-2-1     José Luis       Tipo     Práctica Profesional                      | Aho<br>2024 ~<br>Filtrar |
|                                                                                                    | Registrar programa de práctica profesional<br>Selecciona del formulario la opción "tipo" para que el sistema te muestre a los programas. |                          |

Aparecerá el listado de sus programas, de clic en el botón "Ver detalles" para consultar la información previamente registrada.

| Programa                                                                           | Clave          | Тіро                 | Responsable | Acción      |
|------------------------------------------------------------------------------------|----------------|----------------------|-------------|-------------|
| Supply Chain Intern                                                                | pp-2024-6/2-28 | Práctica Profesional |             | Ver Detaile |
| LA EDUCACIÓN EN FAVOR DEL DESARROLLO SOCIAL E INFRAESTRUCTURA                      | NO ASIGNADA    | Práctica Profesional |             | Wer Desalle |
| Apoyo En Procedimientos En Materia Agraría, Jurídica, Administrativa E informática | NO ASIGNADA    | Práctica Profesional |             | Wer Detaile |

**Nota.** Si la clave indica **NO ASIGNADA** significa que el programa aún está siendo dictaminado por las Entidades Académicas donde se imparte la oferta académica que usted selecciono, puede establecer comunicación con los Enlaces de Prácticas Profesionales, consulte el <u>Directorio</u>

Un programa que aún está en revisión puede ser editado a través del botón "**Modificar**" o bien eliminarlo si así lo prefiere.

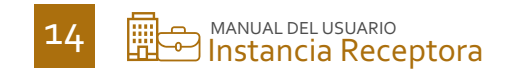

|                  | Supply C        | hain Intern              |      |
|------------------|-----------------|--------------------------|------|
| dificar          | Eliminar        | Imprimir                 |      |
| Información      | del responsable | Información del coordina | ador |
| Nombre Completo  |                 | Nombre Completo          |      |
| Cargo            |                 | Cargo                    |      |
| Teléfono         |                 | Teléfono                 |      |
| Teléfono celular |                 | Teléfono celular         |      |
|                  |                 |                          |      |

**Nota.** Si el sistema ya no le permite la edición, puede hacer uso del **Oficio 2. Notificación de cambios** y enviarlo al correo electrónico dgoae.practicas@unam.mx para que podamos atender su solicitud.

6 Actualización Oficio de Registro de Firmas

De existir cambios a efectuar en su usuario diríjase al apartado **Mi personal** y de clic en "**Actualización de registro de firmas**" para que pueda cargar el Oficio de Registro de Firmas con la información correcta, el personal que administra SIASSyPP procederá a efectuar los cambios en el sistema conforme al documento.

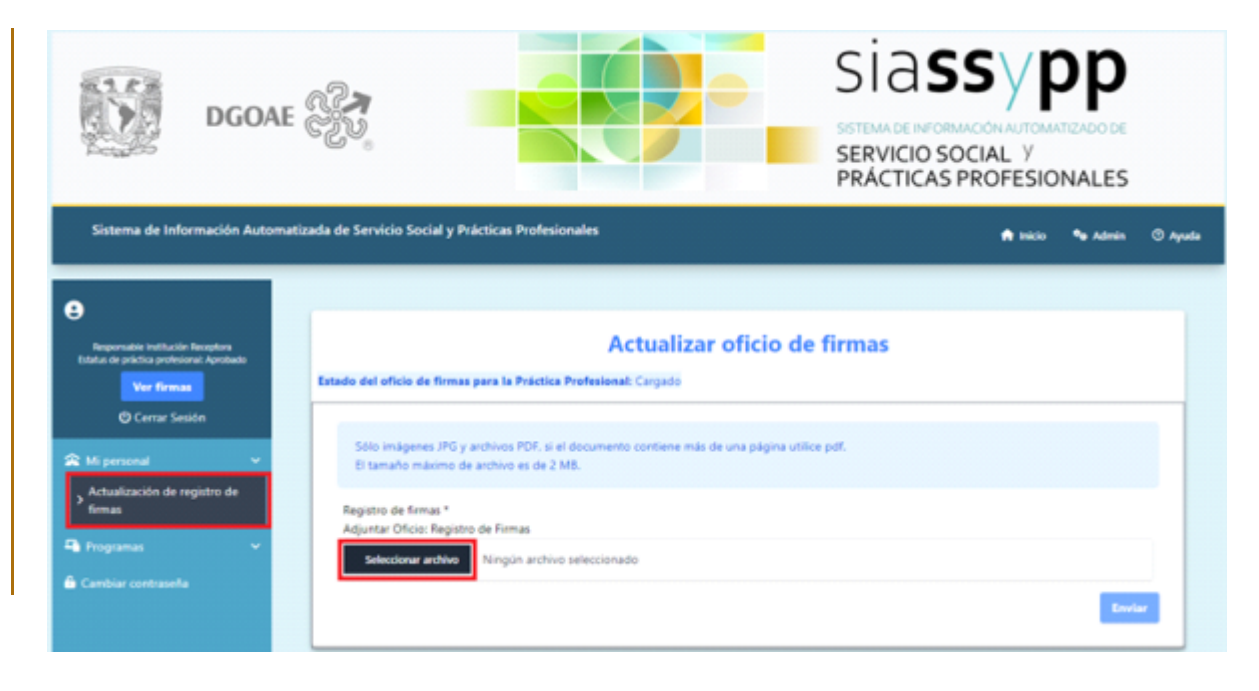

Nota. Este proceso deberá ser atendido conforme al año lectivo.

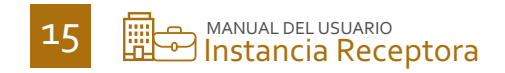

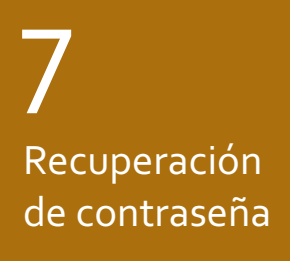

En caso de no recordar su contraseña puede recuperarla en la opción que <u>SIASSyPP</u> le brinda **Olvidé mi contraseña.** 

| DGOAE                                        |                                                       | SIASSYPP<br>SETEMA DE INFORMACION AUTOMATIZADO DE<br>SERVICIO SOCIAL Y<br>PRÁCTICAS PROFESIONALES |
|----------------------------------------------|-------------------------------------------------------|---------------------------------------------------------------------------------------------------|
| Sistema de Información Automatizada de Servi | cio Social y Prácticas Profesionales                  | Artisicio 🔿 Ayuda                                                                                 |
| Bienvenido 😝                                 | Iniciar se                                            | sión                                                                                              |
| 🖆 Instancias Receptoras 🧹                    | Usuario Usuario Contraseña Contraseña No sog un rabot |                                                                                                   |
|                                              | Recordarme                                            | Ohildé mi contrasella                                                                             |

Ingrese el correo con el cual se dio de alta en el sistema y de clic en el botón "Enviarme instrucciones".

| A.                                                             | dgoae 🛞               | Siassypp<br>Stema de reformación automatizado de<br>Servicio Social y<br>PRÁCTICAS PROFESIONALES |          |
|----------------------------------------------------------------|-----------------------|--------------------------------------------------------------------------------------------------|----------|
| Sistema de Inform                                              | ación Automatizada de | Servicio Social y Prácticas Profesionales 🍙 micio                                                | () Ayuda |
| Senvenido 🔒<br>D Iniciar Sesión<br>💼 Instancias Receptoras 🗸 🗸 | v                     | یSe te olvidó tu contraseña?                                                                     |          |
|                                                                |                       | E-mail                                                                                           |          |

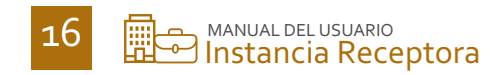